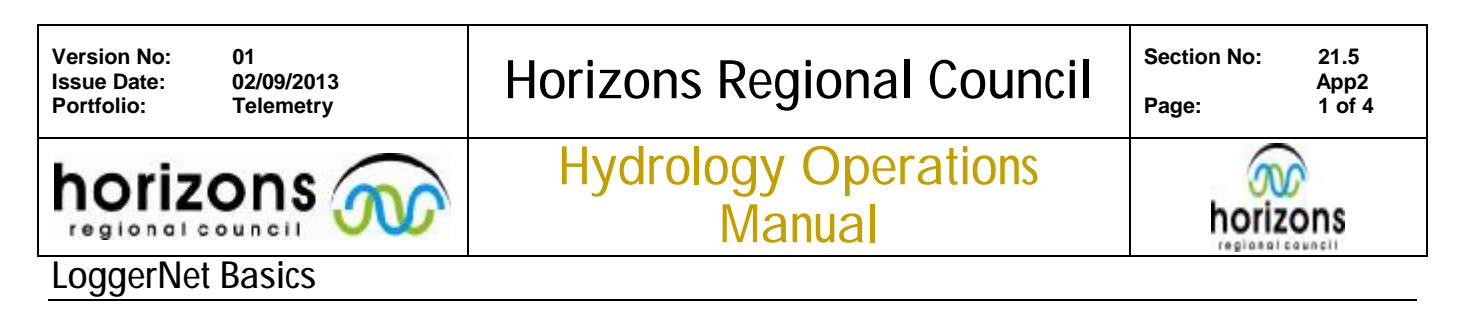

### **Getting Started**

LoggerNet should be installed to the default Directory of your PC. To ensure continuity amongst teams, working Directories have been created. One exists for each region and work function. They can be found in:

H:\Hydrology Sites\General Site Information\LoggerNet Working Directory

Run the appropriate batch file to start the session required.

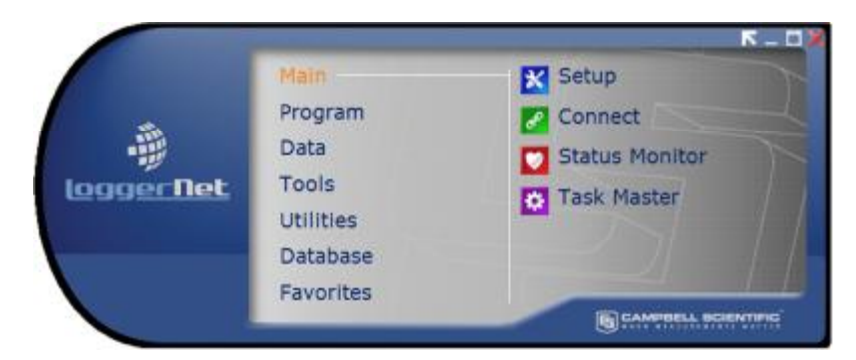

The LoggerNet Client features include:

| Setup         | Defines how the connection to the logger is established and manages Data          |
|---------------|-----------------------------------------------------------------------------------|
| Connect       | Allows connection to the Logger, view and collection of Data                      |
| Program       | Contains the program editors, Edlog for older CR10x type loggers, and CRBasic     |
|               | for the new generation CR800/1000 units                                           |
| Device Config | The device Configuration Utility can be run from inside or separate to the        |
| Utility       | LoggerNet Client. This utility allows the setup of the Logger functions including |
|               | loading OS's, defining pakbus addresses and setting up serial ports               |

### Setup

The setup screen defines how the connection to the datalogger is established

For field connections this is by a Serial connection and has been standardised as Com1.

From the com port dataloggers can be added. For CR10x loggers this is a direct connection but for CR10xPB and CR800/1000's a Pakbus Port must be added first.

One consideration when adding loggers is the baud rate for the connection. Also every pakbus device on a pakbus port must have a unique address.

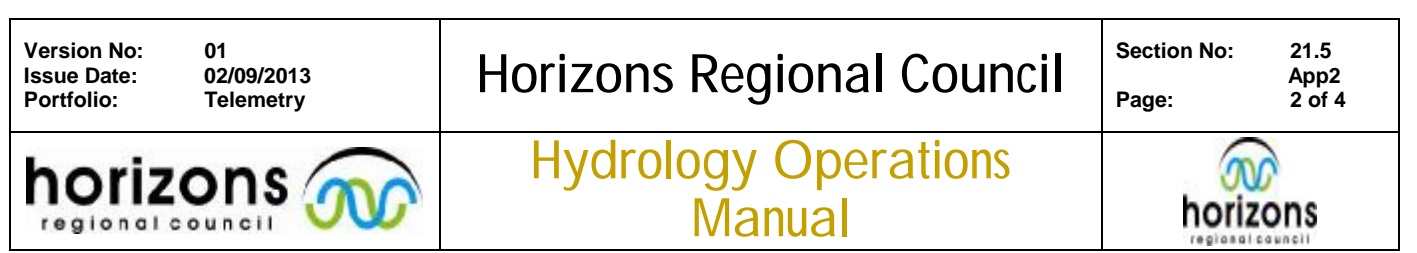

### LoggerNet Basics

| Setup Screen                                  |                                                                                                    | - B 3  |
|-----------------------------------------------|----------------------------------------------------------------------------------------------------|--------|
| Add Book Add Delete Bename                    | Hop CI<br>Undo Redo                                                                                                    | EZ Vew |
| Aud proof goal gene megane<br>Network Map<br> | SectoreLandCo: CR8005eries       Hordware     Schedule     Data Files     Dock     Phogram     File Retrieval     Notes       Standad       Communications Enabled              V Communications Enabled                 PakBus Address        2306                Maximum Packet Size        1000                Delay Hansae |        |
| WTF MMK                                       |                                                                                                    |        |
| Check Apply Carcel                            | Scheduled Data Collection is disabled.                                                                                                    |        |

Once the site has been setup then you must connect to the site before the rest of the setup can be finalised. This is to create the association with the loggers Program.

After connection then the Data files tab will contain the list of stored tables for the site. These will be currently directed to save in the C:\Users\.. directory and need to be remapped to hydrology sites.

H:\Hydrology Sites\<Site Name>\Logger Downloads\XXX\_<Table name>.dat

Included all tables and the Status table for collection; the Public can be left uncollected.

### Connect

The Connect screen is where you can view the logger data, Numeric Display tabs are available for custom lists or the Table monitor can be used. Stored data can also be accessed in this manner with no public data now showing stored values. Collect Now and Custom are used for retrieving stored values and both should be directed in the Logger Downloads Directory of Hydrology Sites.

When Programs are updated the entire table history inside Logger Downloads should be archived into a separate folder labelled to the preceding logger version; this ensures that historic data can be easily found and translated.

The Station Status and File Control menus allow for datalogger management and investigation and provide information into how the logger is performing

The Ports and Flags menu allows for Flag control for program management.

| Version No: 01         | Horizons Regional Council      | Section No: 21 | .5   |
|------------------------|--------------------------------|----------------|------|
| Issue Date: 02/09/2013 |                                | Ap             | pp2  |
| Portfolio: Telemetry   |                                | Page: 3 c      | of 4 |
|                        | Hydrology Operations<br>Manual | horizons       |      |

### LoggerNet Basics

| sconnect Callect Now Cy        | stom Status File      | Control Num Display  | Graphs | Ports & Flags                                     |  |
|--------------------------------|-----------------------|----------------------|--------|---------------------------------------------------|--|
| Stations                       | Table Monitor: Real T | ime Monitoring       |        | Clocks                                            |  |
| CR10<br>CR10/PB<br>CR2005eries | Public                | 🔹 📃 Show Unit        | •      | Adjusted Server Date/Time<br>6/11/2012 2:04:20 PM |  |
| CR800Series                    | Field                 | Value                |        | Station Date/Time                                 |  |
| BRitest                        | RecNum                | 577                  |        | 6/11/2012 2:04:30 PM                              |  |
|                                | TimeStamp             | 6/11/2012 2:04:30 PM |        |                                                   |  |
|                                | Balt_volt             | 13.78726             |        | Check Set                                         |  |
|                                | Version               | 1020.01              |        | Pause Clock Hadate                                |  |
|                                | logger_Signature      | 17502                |        |                                                   |  |
|                                | Rain1                 | 0                    |        | Program                                           |  |
|                                | Rain2                 | 0                    |        | VVV 100                                           |  |
|                                | R1_Total              | 0                    |        | ~~_ rouvaccho                                     |  |
|                                | R2_Total              | 0                    |        | Send Retrieve                                     |  |
|                                | R1_60min              | 0                    |        |                                                   |  |
|                                | JulianDay             | 163                  |        | Notes                                             |  |
|                                | Stage                 | 0                    |        |                                                   |  |
|                                | WaterDegC             | 0                    |        |                                                   |  |
| List Alphabetically            | Wind_Gust_vel         | 0                    | -      |                                                   |  |
| ∽₽ 0 00:00:18                  | Stop                  | Interval 00 m 01 s   | 0      |                                                   |  |

### **Device Configuration Utility**

| Ale Options Help                                                                                                    |                                                                                                    |
|----------------------------------------------------------------------------------------------------|----------------------------------------------------------------------------------------------------|
| Device Type                                                                                                    | Deployment Logger Control Data Monitor Send OS Settings Editor Terminal                                                                                                    |
| AVV/200 Seves<br>CCSMPN<br>CCSMPN<br>CCSMP2<br>CCMM220<br>CCMM220 | Datalogger     ComPorts Settings     TCP/02     PPP     Net Service:     Advanced       Setal Number:     2306     Security Code 1: <ul> <li>C</li> <li>OS Version:</li> <li>CR800.5td 24</li> <li>Security Code 2:</li> <li>C</li> <li>Station Name:</li> <li>Enter Station Name</li> <li>Security Code 3:</li> <li>Paldbue Address:</li> <li>1</li> </ul> |
| 065500                                                                                                    | <ul> <li>Station Name</li> </ul>                                                                                                    |
| Communication Port                                                                                                    | Specifies a name assigned to this station.                                                                                                    |
| Decement                                                                                                    | Apply Cancel Factory Defaults Read File Summary                                                                                                    |

© Horizons Regional Council 2013

Version No: Issue Date: Portfolio: 01 02/09/2013 Telemetry

ns

## Horizons Regional Council

Hydrology Operations

Manual

21.5 App2 4 of 4

norizons

# LoggerNet Basics

This Utility allows for Logger setup, Programming and upgrade. The Tabs list the available functions that can be performed

### Deployment

First Set the Pakbus address to the required value The ComPort Settings can be adjusted to reflect the nature of the install For the Digital Radio's set the RS232 port to 9600 baud For modems typically the CS I/O –ME port is used at 19.2K Otherwise leave at 115.2K auto

### Logger Control

This allows reports the current clock and loaded program, the clock can be set and new programs loaded from here.

### Data monitor

This allows the tables to be viewed from the logger included stored data and Public variables

### Send OS

The Operating system of the logger can be upgraded from here, follow the instructions on screen.

### **Settings Editor**

More of a summary page than required for logger management

### Terminal

This can be used as a terminal Emulator to talk into the logger and especially useful for connection to SDI-12 sensors. <enter> to access the terminal, will respond with CR800> when the session is connected Type SDI12 and the logger will respond with "Enter Cx Port 1 or 3 Enter the port required and you will have SDI-12 control